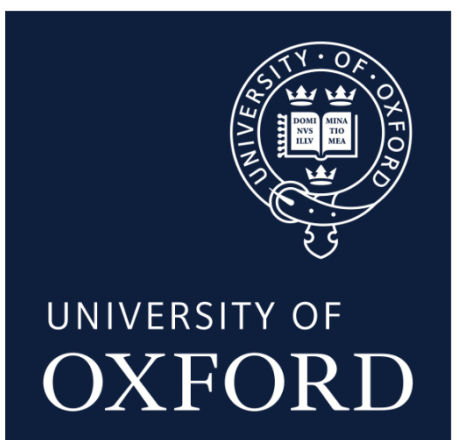

# Inspera User Guide for Students

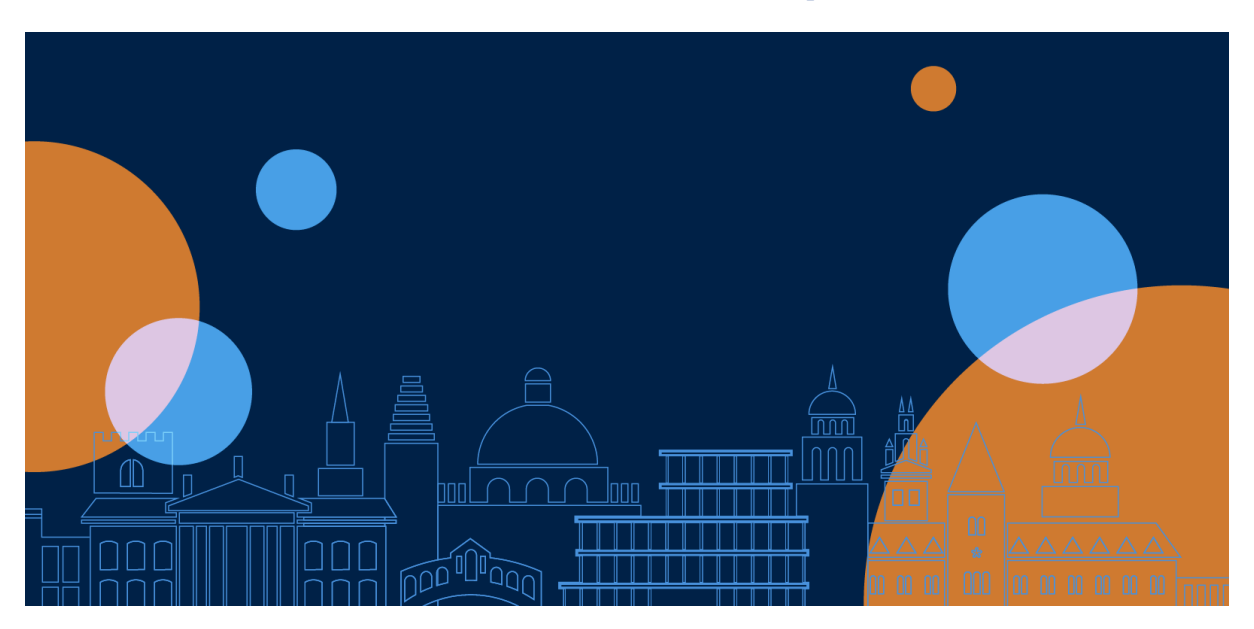

Last updated: 28th January 2025

# Table of Contents

| ACCESSING INSPERA                  | 3  |
|------------------------------------|----|
| Multi-factor Authentication (MFA)  | 3  |
| Logging into Inspera               | 4  |
| USING INSPERA                      | 5  |
| Your Dashboard                     | 5  |
| Your Exam                          | 6  |
| START YOUR EXAM                    | 7  |
| Your Exam Questions                | 8  |
| Resources                          | 10 |
| Printing a Resource                | 11 |
| Navigating the Inspera Test Window | 12 |

| YOUR EXAM RESPONSE(S)                  | .14  |
|----------------------------------------|------|
| Typing an Exam Response                | .14  |
| Spell check in Inspera                 | . 16 |
| Uploading an Exam Response             | . 20 |
| CHECK YOUR EXAM RESPONSE(S)            | . 22 |
| SUBMIT YOUR EXAM RESPONSE(S)           | .23  |
| If you have lost internet connectivity | .23  |
| Logging out                            | . 24 |
| APPENDIX 1: HOW TO SCAN AND SAVE       |      |
| HANDWRITTEN RESPONSES IN A PDF         | . 25 |

#### ACCESSING INSPERA

#### Do have an internet connection?

You must have access to the internet to take an exam in Inspera.

#### Do you have access to Inspera?

Prior to taking your exam, check you have access to Inspera, by visiting <u>https://oxford.inspera.com/</u> and logging in with your Single Sign-On (SSO) username and password.

#### Is your browser supported?

Inspera can be accessed by using the following browsers:

- Microsoft Edge
- Google Chrome
- Mozilla Firefox
- Apple Safari

Inspera is tested on Windows, macOS and Chromebooks and supports the two most recent releases of each of the four browsers listed above. Safari is supported on macOS only.

Make sure your browser is up to date. This will ensure you have access to the latest updates. If your browser is not supported contact your department course team.

#### Multi-factor Authentication (MFA)

You will log into Inspera with your Oxford Single Sign-on (SSO). Across the University, Oxford Single Sign-on (SSO) users have to complete Multi-factor Authentication (MFA). This means you will be asked to verify your account using a second factor, such as a code from an app on your phone, text message, or a phone call.

More information can be found on the <u>MFA page on the IT Help website</u>. There are also guides to setting up verification methods on the <u>MFA: Help and Guidance page</u>.

If you encounter any of issues with MFA and the <u>advised fixes</u> don't resolve the issue, please contact the local IT Support in your department in the first instance. If they cannot resolve the issue, then you should contact the IT Service Desk at 01865 (6)12345.

# Logging into Inspera

#### Please follow the step-by-step instructions below to login to Inspera

| Use the following URL to login to Inspera                                                                              | https://oxford.inspera.com/                                                                                                   |
|----------------------------------------------------------------------------------------------------|----------------------------------------------------------------------------------------------------|
| At the login screen click <b>University of Oxford</b>                                                                  | Student login                                                                                                    |
| You will be diverted to the Single Sign-On (SSO)<br>page. Click on your account.                                       | Single Sign-On<br>Pick an account<br>mailtest@ox.ac.uk                                                                        |
| The Oxford Single Sign-On password page<br>appears.<br>Enter your Single Sign-On password and click<br><b>Sign in.</b> | Single Sign-On         ← mailtest@ox.ac.uk         Enter password         Password         Forgot my password         Sign in |

Multi-Factor Authentication (MFA) means that you will be prompted to authenticate using your chosen authentication method such as landline, SMS, authenticator app or another phone.

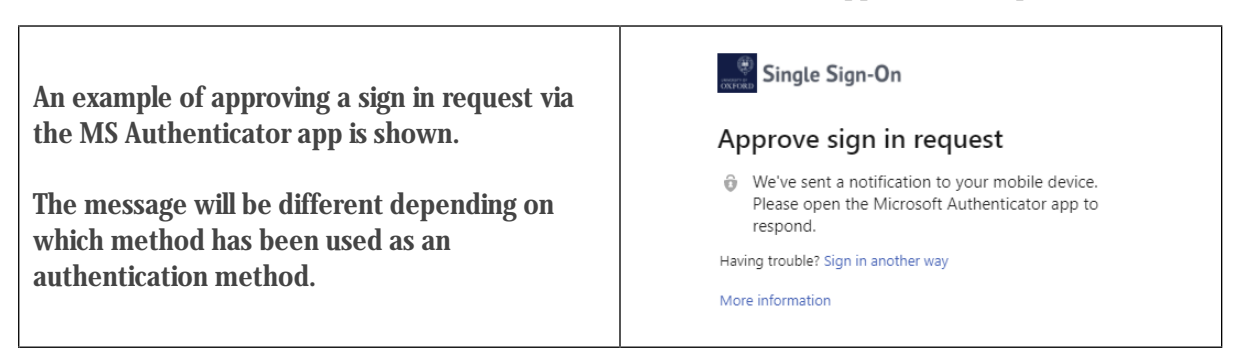

Once you have signed in you will then be diverted to the Inspera Dashboard page.

# USING INSPERA

# Your Dashboard

| Once you h                                                                                                    | ave logged in using yo     | our Single Sign-on (SSO) | ) you will see the Inspera das | hboard.             |
|----------------------------------------------------------------------------------------------------|----------------------------|--------------------------|--------------------------------|---------------------|
|                                                                                                    | Candidate                  |                          |                                |                     |
|                                                                                                    | Upcoming tests Previous te | ests Demo tests          |                                |                     |
|                                                                                                    | INDIVIDUAL DUE             | pard Tast                | COpened 3 months ago           |                     |
|                                                                                                    | Cancillate Dashbo          | n 26, 2025 12:00 PM      |                                |                     |
|                                                                                                    | Click here to get ready >  |                          |                                |                     |
|                                                                                                    |                            |                          |                                |                     |
| From the da<br>Candidate<br>0001                                                                                                    | ishboard you can see       | ::                       |                                | VERSITY OF<br>XFORD |
| Upcoming                                                                                                    | tests Previous tests       | Demo tests               |                                |                     |
| <ul> <li>Upcoming tests</li> <li>Any tests you are enrolled on that are due to open soon or are currently open.</li> <li>Note that both online exams and coursework submissions are referred to as 'tests' within Inspera.</li> <li>Previous tests</li> <li>Any tests that you have completed or that are no longer open.</li> <li>Demo tests</li> <li>All the demo tests available to University of Oxford students.</li> <li>Demo tests can be opened an unlimited amount of times. Content typed or uploaded to a demo test is not saved.</li> </ul> |                            |                          |                                |                     |

# Your Exam

| Click <b>Upcoming tests</b> from the dashboard and find the relevant exam.                                                                                                    | Upcoming tests                                                                                                    |  |
|----------------------------------------------------------------------------------------------------|----------------------------------------------------------------------------------------------------|--|
| NB: Exams will be shown in 'Upcoming tests' when they have been activated. There are various reasons why an exam sat in a month's time (for example) might be activated before an exam sat in a fortnight's time. Please only contact the Online Exams Support Desk if an exam is not showing a couple of days before it is due to take place. |                                                                                                    |  |
| The exam name, date, and the time during which with the time limit, are shown.                                                                                                    | the exam is available to be completed, along                                                                                                    |  |
| N.B. Dates, times, and duration shown in the ima                                                                                                    | ge below are for illustration purposes only.                                                                                                    |  |
| INDIVIDUAL UPCOMING   Example Exam                                                                                                    | Opens in 21 hours                                                                                                    |  |
| The exam start time (29 January at 9:30 AM in the<br>your computer. If your computer is not set to you<br>according to whichever time zone your computer<br>according to the start time policy for your time a<br>adjustments for a different start time.                                                                                      | is example) is shown in your local time, as set on<br>in local time zone, the time/date will be set<br>it is using. You must start your exam<br>zone, or according to any approved exam                                           |  |
| In the example exam above, the duration of the e<br>hours, 30 minutes. This is to allow candidates exp<br>30 minutes late, but still receive the full exam du<br>separate to any extra time. Taking into account t<br>starts on time, their deadline for submitting will                                                                       | exam is 3 hours, but the test window is open for 3<br>periencing any technical difficulties to start up to<br>ration. Please note that this 30 minute buffer is<br>he extra time in the example, if this candidate<br>pe 1:15 PM. |  |

| This is your exam window. Please note that a buffer of 30 minutes is added to all Inspera exams to allow students to start up to 30 minutes late (in-case they encounter any technical difficulties), but still receive the full exam duration. | 🛱 Jan 29, 2025 9:30 AM to Jan 29, 2025 1:00 PM |
|----------------------------------------------------------------------------------------------------|------------------------------------------------|
| This is the exam duration (standard typing time plus technical time if relevant)                                                                                                    | Time limit is 3 hours                          |
| This is the approved extra time<br>The candidate in this example will have a<br>total of 3 hours and 45 minutes to<br>complete the exam.                                                                                                    | $Q_{\oplus}$ Your extra time is 45 minutes.    |

## START YOUR EXAM

| Select <b>Click here to get ready</b> to proceed                                                                                                    | Click here to get ready → |  |
|----------------------------------------------------------------------------------------------------|---------------------------|--|
| The exam details will be displayed once again, including the Honour Code Pledge.<br>By sitting the exam after viewing this pledge, you are agreeing to abide by it. You will also see a green tick if your browser is supported. |                           |  |
| To begin your exam, click <b>Start test</b>                                                                                                    | Start test →              |  |

#### Your Exam Questions

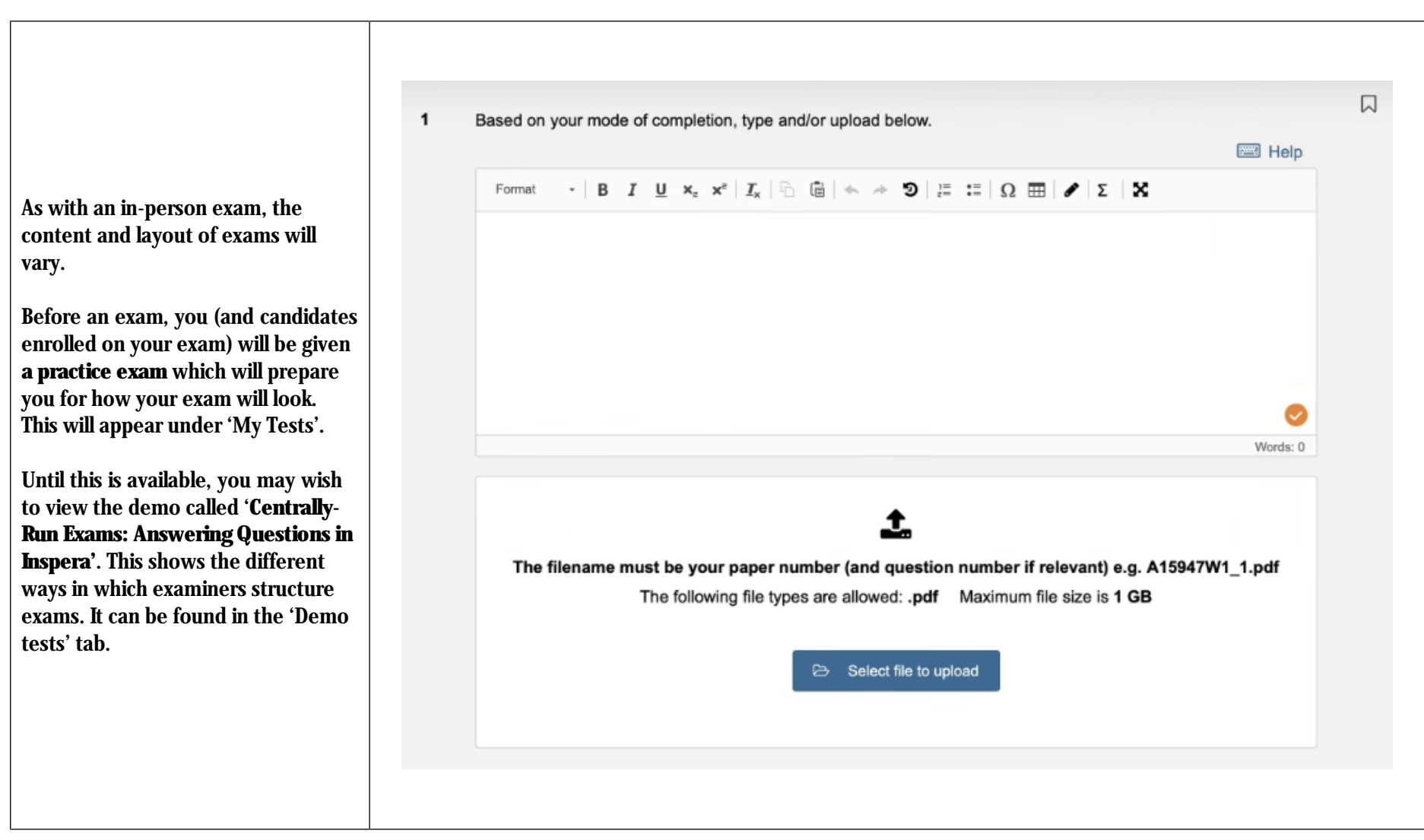

| The arrows enable you to navigate to the Next or Previous question                                                                                               |                          |                | < >           | >             |          |              |
|----------------------------------------------------------------------------------------------------|--------------------------|----------------|---------------|---------------|----------|--------------|
| You may <b>flag</b> any question by clicking on this icon                                                                                                    |                          |                |               |               |          |              |
| Flagged questions will be clearly marked on the question tab, allowing you to easily navigate to them.                                                           |                          |                | <b>n</b><br>1 |               |          |              |
| In the example below, the question tabs (1 - 17) reflect the number of question respond to Question 1; likewise, tab number 2 is used for Question 2, and so     | ons in the exam p<br>on. | aper. For exan | ple, the h    | ighlighted ta | b number | 1 is used to |
| Select a question tab to jump to that question/ response box.                                                                                                    |                          |                |               |               |          |              |
| 1       2       3       4       5       6       7       8       9         Image: Do you need help?       Image: Exam Paper       Image: Link to materials        | 10 11                    | 12 13          | 14            | 15 16         | 17       | *            |
| Some exams may instruct you to type or upload your answers to a single question tab.<br><b>Do not open the numbered response boxes in separate browser tabs.</b> |                          |                |               |               |          |              |
| If a question has been answered, a blue line will be displayed above the specific question box.                                                                  |                          |                |               |               |          |              |
| 1 2 3 4 5 6 7 8 9                                                                                                    | 10 11                    | 12 13          | 14            | 15 16         | 17       | ~            |

#### Resources

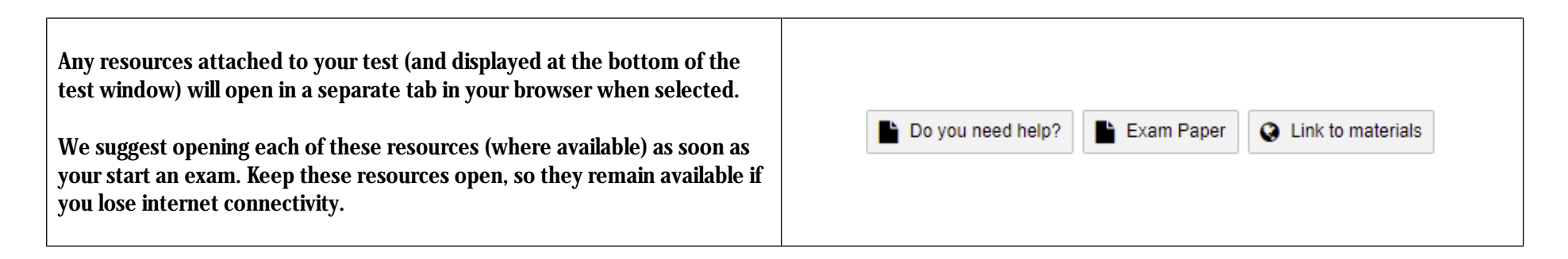

If you need to view a resource side-by-side with the Inspera test window:

| Opening resources in Microsoft Windows                                                                                                    | Opening resources in MacOS                                                                                                    |  |
|----------------------------------------------------------------------------------------------------|----------------------------------------------------------------------------------------------------|--|
| 1. The resource will open in a separate tab. Press and hold this tab and<br>then drag this tab up or down. The resource will then be visible in its<br>own browser window.                                                                  | 1. The resource will open in a separate tab. Press and hold the relevant tab and then drag this tab up or down. The resource will then be visible in its own browser window.                                                                                                    |  |
| <ol> <li>Select the browser window and click the Windows Logo Key +<br/>Left/Right Arrow to snap the window to the side of the screen where<br/>you want it to be.</li> <li><u>Click here to get more details from Microsoft</u></li> </ol> | <ol> <li>Hover over the green button in the top-left of the window.</li> <li>Enter Full Screen</li> <li>Tile Window to Left of Screen</li> <li>Tile Window to Right of Screen</li> <li>Choose where you want the app window to go.<br/>Click here for more details from Apple</li> </ol> |  |

# Printing a Resource

When viewing a resource in Inspera, you can print it by clicking the print icon in the top right-hand corner of the screen.

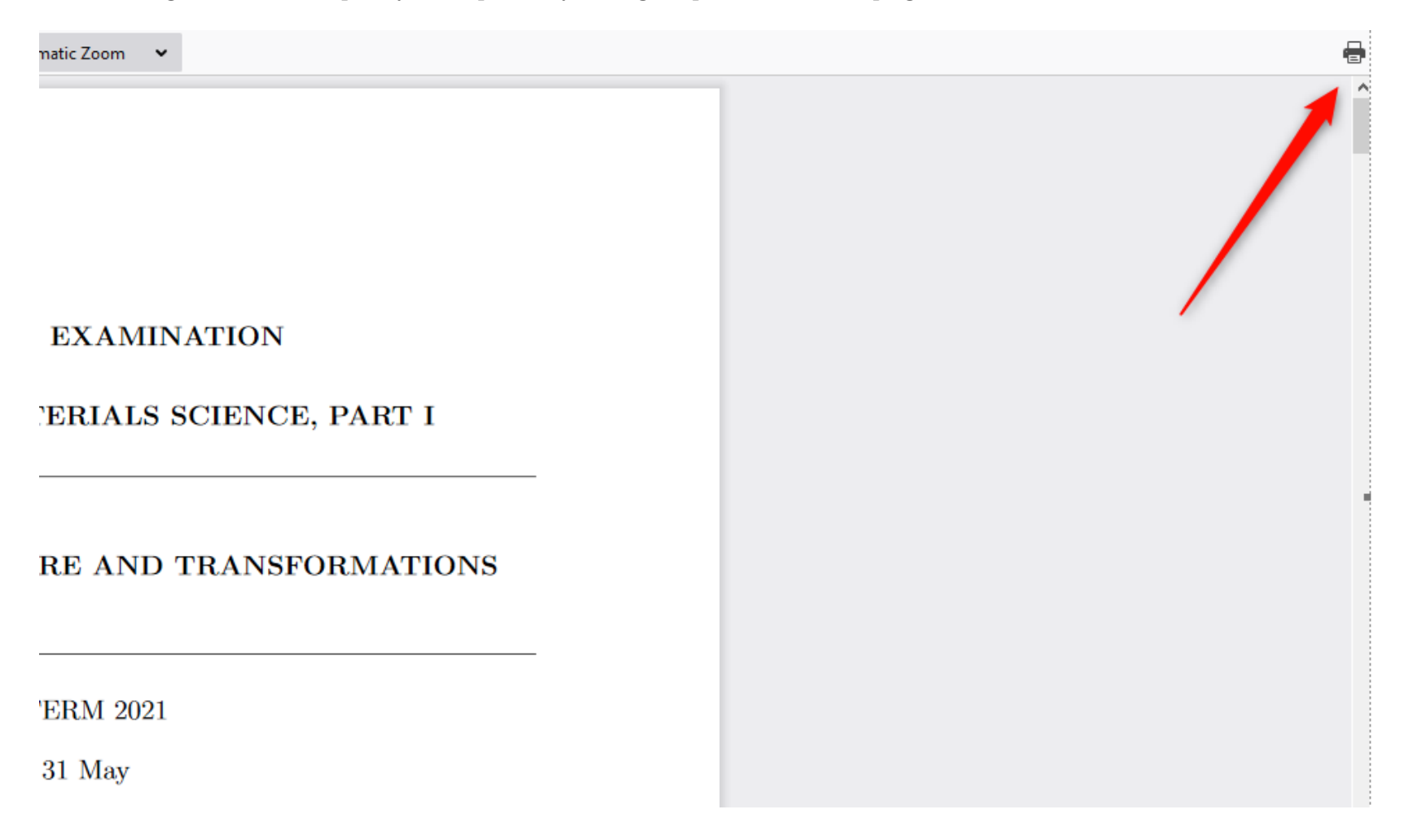

# Navigating the Inspera Test Window

| <ul> <li>In the top left you will have the following information displayed:</li> <li>Your candidate ID</li> <li>Time remaining for your exam – this includes any extra time and/or technical time you may have been given.</li> </ul> | 0005<br>2 hours, 57 minutes remaining                                                                                                    |
|----------------------------------------------------------------------------------------------------|----------------------------------------------------------------------------------------------------|
| This indicator confirms whether you are online and connected to the internet                                                                                                    | Ŕ                                                                                                    |
| If you lose your internet connection this message will be displayed                                                                                                    | Trying to restore connection                                                                                                    |
| If your internet connection does not restore itself, or you cannot reconnect successfully a message will be shown.                                                                                                    | No internet connection<br>Local network issues. This might be<br>permanent. Please contact an<br>invigilator to download submission.<br>Close |
| On the Inspera dashboard it will also display a message confirming there is no internet connectivity.                                                                                                    | No internet connection                                                                                                    |
| You can view any messages you have received from the invigilator by selecting the bell icon.                                                                                                    | $\Diamond$                                                                                                    |

| Additional options menu                                                | =           |  |
|------------------------------------------------------------------------|-------------|--|
| The additional options are listed.                                     | Options     |  |
| Click the <b>X</b> button in the top right to return to the Dashboard. | Language >  |  |
|                                                                        | Contrast    |  |
|                                                                        | C Text size |  |
|                                                                        |             |  |

# YOUR EXAM RESPONSE(S)

### Typing an Exam Response

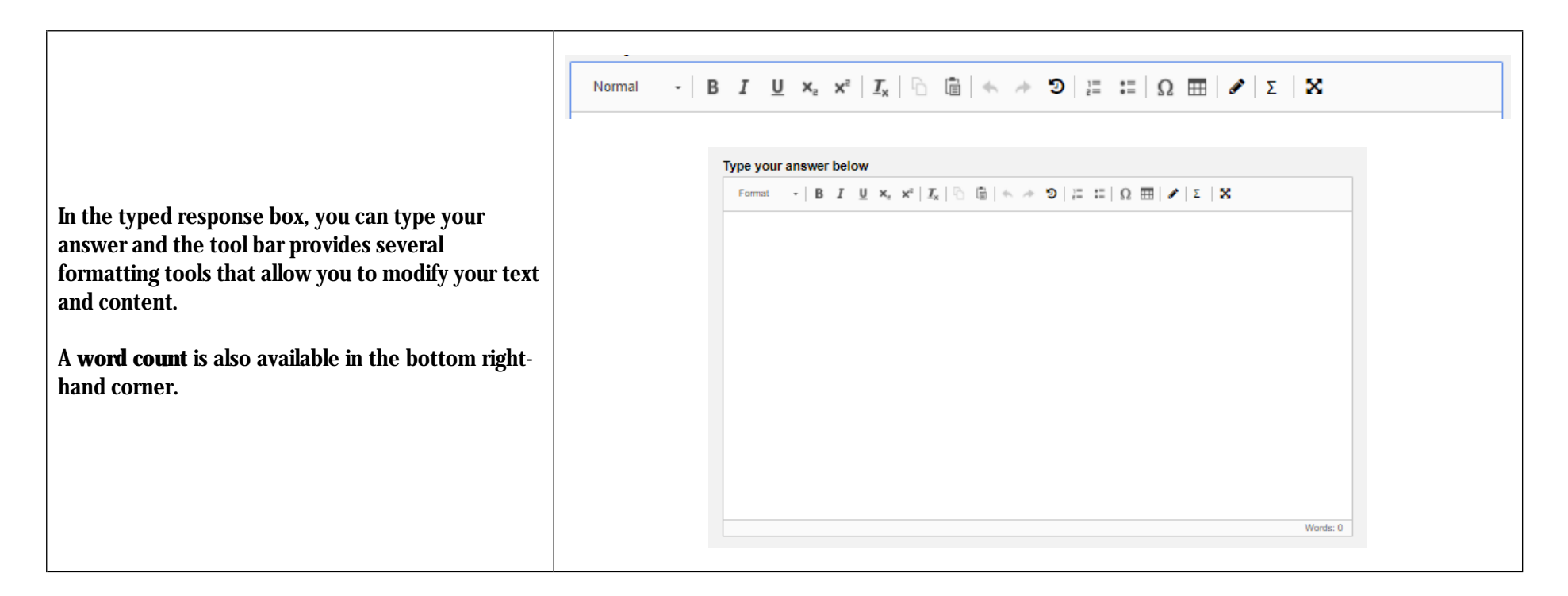

| Formatting Paragraphs                                                                                                    | Normal -                                                     |
|----------------------------------------------------------------------------------------------------|--------------------------------------------------------------|
| Bold, Italic, Underline, Subscript, Superscript and Remove format                                                                                                    | $B I \underline{U} \times_a \times^a \underline{T}_{\times}$ |
| Copy, paste, Undo, Redo                                                                                                    | G 💼 🔦 🏓                                                      |
| Insert/Remove Numbered List, Insert/Remove Bulleted List                                                                                                    |                                                              |
| Insert Special Character, Table, Insert Drawing                                                                                                    | Ω =                                                          |
| Edit Formula                                                                                                    | Σ                                                            |
| Expand the typed response box<br>Note: this will make the typed response box take up the available screen<br>space and will hide the navigation to other question tabs.<br>To exit this view, click on the button again. | ×                                                            |

# Spell check in Inspera

|                                                                                                    | Type your answer below                                                                                                    |
|----------------------------------------------------------------------------------------------------|----------------------------------------------------------------------------------------------------|
|                                                                                                    | Normal $\cdot \mid \mathbf{B} \mid \mathbf{I} \mid \underline{\mathbf{U}} \mid \mathbf{x}_{\mathbf{z}} \mid \mathbf{x}^{\mathbf{z}} \mid \underline{I}_{\mathbf{x}} \mid \widehat{\mathbf{\Omega}} \mid \widehat{\mathbf{m}} \mid \bigstar \not \rightarrow \mathfrak{D} \mid \stackrel{\text{\tiny{less}}}{=} := \mid \Omega \mid \overline{\mathbf{m}} \mid \mathbf{z} \mid \mathbf{X}$ |
|                                                                                                    | This is a <u>sentance</u> about a <u>colourful toppic</u> . It is written British <u>english</u> .                                                                                                    |
|                                                                                                    |                                                                                                    |
| The majority of exams will have spell checker turned                                                       |                                                                                                    |
| on.                                                                                                    |                                                                                                    |
| There will be an orange icon at the bottom right of the textbox indicating the number of errors found. Red |                                                                                                    |
| underlines will highlight these in the text.                                                               |                                                                                                    |
|                                                                                                    |                                                                                                    |
|                                                                                                    |                                                                                                    |
|                                                                                                    |                                                                                                    |
|                                                                                                    | •                                                                                                    |

#### Can I turn off the spell checker?

![](_page_15_Picture_3.jpeg)

| Clicking left icon will disable spell checker for that text area. This will default back to | (U) 🕸 🖉 🕗 |
|---------------------------------------------------------------------------------------------|-----------|
| enabled when you move to another question, and if you return to this question.              | Words: 0  |

# How can I configure the language?

The spell checker defaults to 'Auto Detect'. When English is typed, it will automatically spell check using British English spellings.

| Clicking the cog icon will open a settings<br>window, where the spell checker can be<br>configured.                                                 |                                                                                                    | Vords: 0                                                                             |
|----------------------------------------------------------------------------------------------------|----------------------------------------------------------------------------------------------------|--------------------------------------------------------------------------------------|
| You should then use the dropdown, which<br>is set to Auto Detect.<br>Then select the language you want the spell<br>check to use for this question. | CanguageImageImageImageImageIgnore optionsIgnore all-caps wordsIgnore domain namesIgnore words with mixed caseIgnore words with mixed caseIgnore words with numbers | <ul> <li>✓ Settings ×</li> <li>Language</li> <li>              Auto Detect</li></ul> |

# Using the spell checker?

There are two ways to correct spelling mistakes highlighted by the spell checker in Inspera.

| Inline                                                                    | This is a sentance about a colourful toppic. It is |
|---------------------------------------------------------------------------|----------------------------------------------------|
| When a word is underlined as a spelling error, and you click on           | sentence                                           |
| it, corrections will be suggested.                                        | entrance                                           |
| You should click on the suggestion to accept the correct one              | sentenced                                          |
| or click <b>'Ignore all</b> ' if you disagree that the word is incorrect. | Ex Ignore all [1]                                  |
|                                                                           |                                                    |

| Pop out                                                                                                    |          |
|----------------------------------------------------------------------------------------------------|----------|
| You can alternatively use the pop-out spell check.                                                                    | () () ∠  |
| This is accessed by hovering over the orange icon in the bottom right corner and selecting the expanding arrows icon. | Words: 4 |
|                                                                                                    |          |

![](_page_18_Figure_0.jpeg)

#### Will the spell checker correct my grammar?

No, this functionality will correct spelling only.

#### Uploading an Exam Response

Instructions on how to scan and save handwritten responses to a PDF are covered in Appendix 1: "Using Microsoft Office Lens".

This mode of response should only be used if:

- Your exam paper requires a handwritten/uploaded element to your response
- You have been granted dispensation through the existing exam adjustments process e.g. to handwrite on the basis of disability, or a medical condition.

The name of your uploaded file will be wiped after you submit your completed exam responses, and replaced with a numerical string. This is to support anonymised marking. However, when naming your PDF, you are still advised to use a format that helps you to upload the correct document to the exam. For example, the name of the paper and the question number you are answering.

#### Instructions on how to upload a PDF to Inspera are covered below.

| <ul> <li>Where part of the submission requires a PDF to be uploaded, click</li> <li>Select file to upload.</li> <li>Select and upload the PDF file from your computer.</li> <li>Please note the file size cannot exceed 1GB.</li> <li>While it is sometimes possible to copy an image from your browser and paste it into the text area, the recommendation is to always upload any images as a PDF attachment.</li> </ul> | Lpload your PDF here. Maximum one file.<br>The following file types are allowed: .pdf Maximum file size is 1 GB<br>Select file to upload |
|----------------------------------------------------------------------------------------------------|----------------------------------------------------------------------------------------------------|
|                                                                                                    |                                                                                                    |

| You will see a confirmation that your file was successfully uploaded<br>and saved to your submission. The document can be removed or<br>replaced using the buttons.<br>The uploaded PDF can be viewed by clicking the ' <b>Download</b> ' button. | Vour file was successfully uploaded and saved to your submission.                                                                                                    |
|----------------------------------------------------------------------------------------------------|----------------------------------------------------------------------------------------------------|
| The file name, file type, file size, the time it was uploaded, and the status of the document are also shown.                                                                                                    | File name:       Paper Number_Question Number.pdf         File type:       application/pdf         File size:       66.15 KB         Time uploaded:       26.03.2021 09:25         Status:       Saved |

# CHECK YOUR EXAM RESPONSE(S)

| It is important to leave enough time before the submitting the correct content.                                                           | e end of the exam to cho                        | eck your exam res                                                                                  | ponses, so you are co                                                           | onfident you are                                   |                                |
|----------------------------------------------------------------------------------------------------|-------------------------------------------------|----------------------------------------------------------------------------------------------------|---------------------------------------------------------------------------------|----------------------------------------------------|--------------------------------|
| Once the timer has expired, you will <u>not</u> be ab                                                                                     | le to edit or upload any                        | further responses                                                                                  | in Inspera.                                                                     |                                                    | ~                              |
| Click on the ' <b>tick</b> ' icon in the bottom right of th                                                                               | he screen to go to the su                       | ıbmission tab.                                                                                     |                                                                                 |                                                    |                                |
|                                                                                                    | 0009<br>2 minutes, 23 seconds remaining         | When the test closes,<br>automatically submit<br>You have 3 unattempted q<br>All questions (6) Not | your answers will be<br>ted. I Submit<br>uestions.<br>attempted (4) Flagged (0) | and return to Dashboard                            |                                |
| The submission tab provides an<br>opportunity to review the number of<br>questions answered and the number of<br>questions not attempted. |                                                 | Question 1 2 3 4 5 6                                                                               | Question type<br>Essay<br>Essay<br>Essay<br>Essay<br>Essay<br>Essay             |                                                    | < >                            |
|                                                                                                    | 1<br>Do you need help? Exam Paper               | 2                                                                                                  | 3 4                                                                             | 5                                                  | 6                              |
| For <b>typed responses</b> , we recommend that you<br>check that you have uploaded the correct docu                                       | proofread your answer<br>ument. You can use the | and use the spell (<br>'Replace' button i                                                          | checker. For <b>uploade</b><br>f you need to replace                            | <b>d content</b> , click th<br>it with a different | e 'Download' button to<br>one. |

#### SUBMIT YOUR EXAM RESPONSE(S)

| When the exam timer has expired, click ' <b>Submit now</b> '. This will send your responses to the examiners.                                                                                                    |              |
|----------------------------------------------------------------------------------------------------|--------------|
| If you want to finish your exam before the exam timer has<br>expired, make sure you check your responses carefully before<br>you click 'Submit now'. You won't be able to return to the test<br>and edit your responses after you've clicked 'Submit now'. | A Submit now |
| You will see a message confirming that you have submitted<br>your exam, and the exam will move from 'My tests' to the<br>'Archive'. You will not receive an email confirmation.                                                                            |              |

#### If you have lost internet connectivity

A Please Note: If you lose internet connectivity, and you are still offline when the exam ends, please do not close your browser, but immediately save your submission as a file.

| The option to save your submission only appears if you lose<br>internet connectivity.<br>To save your exam response, click <b>Save submission as file</b><br>(the saved file from Inspera will be a .ia file).                                                                                       | 0002<br>Timed out!<br>Test window is closed. Y<br>Please download your<br>You can now return to your D<br>All questions (17) Not | No Internet connection<br>ou are offline and have not submitted.<br>submission.<br>ashboard. |  |
|----------------------------------------------------------------------------------------------------|----------------------------------------------------------------------------------------------------|----------------------------------------------------------------------------------------------|--|
| You will then need to contact the Online Exams Support<br>Desk and send this file to them, alongside any PDFs you<br>were unable to upload, so they can upload it into Inspera on<br>your behalf.<br>Details of how to contact the support team can be found on<br>the <u>Online Exams webpage</u> . | Question                                                                                                    | Question type                                                                                |  |
|                                                                                                    | 1                                                                                                    | Essay                                                                                        |  |
|                                                                                                    | 2                                                                                                    | Essay                                                                                        |  |
|                                                                                                    | 3                                                                                                    | Essay                                                                                        |  |
|                                                                                                    | 4                                                                                                    | Essay                                                                                        |  |
|                                                                                                    | 5                                                                                                    | Essay                                                                                        |  |

#### Logging out

| Click the back-arrow to return to your Inspera dashboard.   | <                                           |
|-------------------------------------------------------------|---------------------------------------------|
| To Logout, click <b>Settings</b> and select <b>Logout</b> . | C C C<br>Settings<br>English ✓<br>Log out ♥ |

![](_page_24_Picture_0.jpeg)

#### **REPORTING TECHNICAL ISSUES**

See the 'Get help' section on the student webpage for online exams.

#### OTHER HELP AND GUIDANCE

Further information and guidance on how to use Microsoft Office Lens can be found for <u>Android</u> and <u>Apple</u> devices. Adobe Scan can also be used as an alternative to Lens and guidance is available on the <u>Adobe</u> website.

Further information on the policies governing online exams at Oxford can be found on the student webpage for online exams.

![](_page_24_Picture_6.jpeg)